## Handleiding "Handbrake"

Met het programma "Handbrake" kun je opgenomen films kleiner maken zodat ze in Natschool ingeleverd kunnen worden. In Natschool mag een film maximaal 1GB groot zijn.

Je kunt het programma op de computers van de HR, maar ook thuis gebruiken. Het is gratis te downloaden vanaf <u>https://handbrake.fr</u>. Het programma is beschikbaar voor Windows, Mac en Linux.

## A. Installatie van Handbrake op HR computers

Het programma is te gebruiken op de computers van HR. Klik hiervoor op het icoon "Netwerk apps", de Liquit Workspace verschijnt (zie afbeelding). Selecteer "Catalog" (1) en zoek op de tekst "Handbrake" (2). Dubbelklik hierna op het icoon van Handbrake en kies "Request Handbrake.

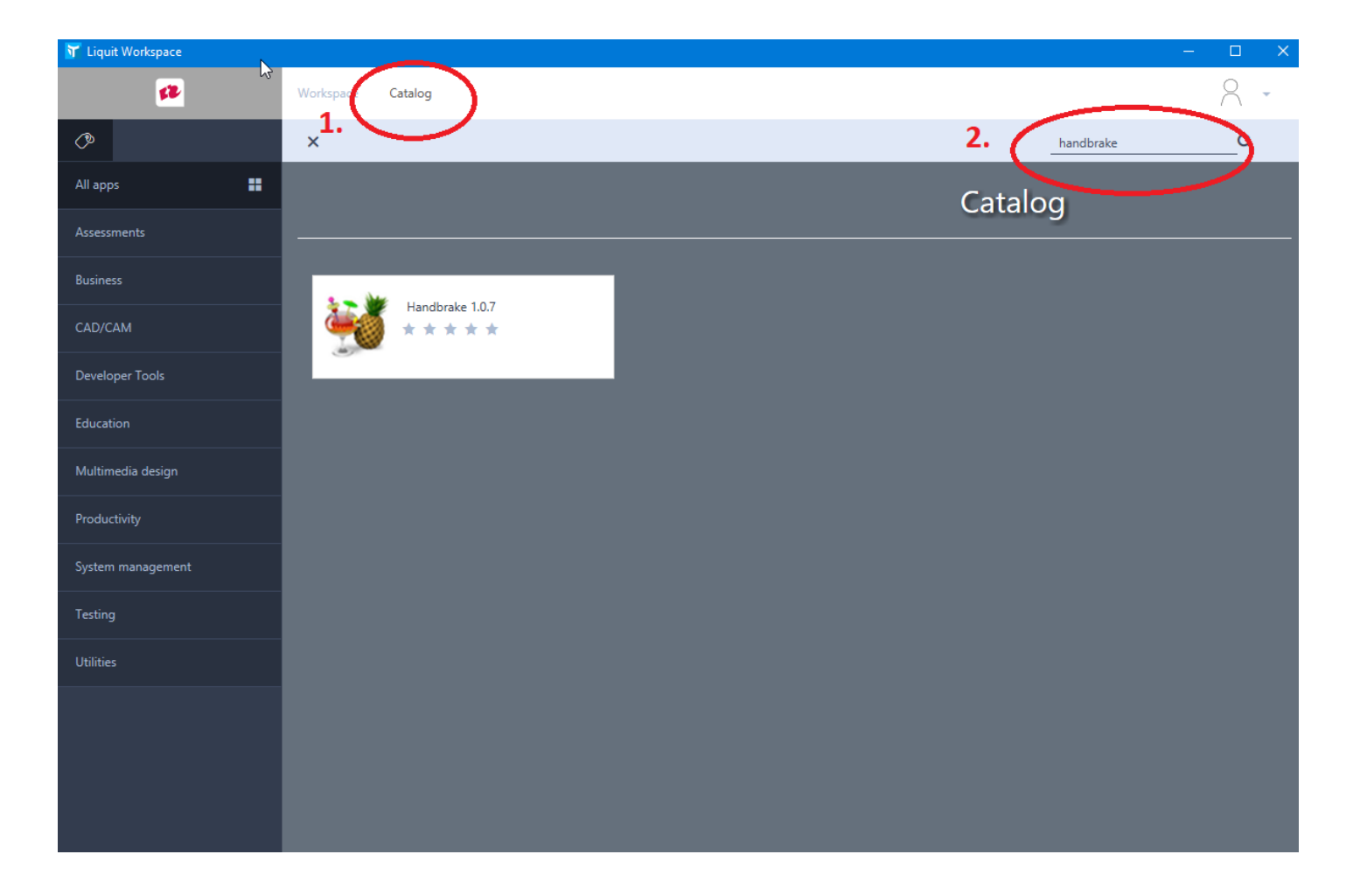

| Handbrake 1.0.7                                                          |                                                                                                    | ×     |
|--------------------------------------------------------------------------|----------------------------------------------------------------------------------------------------|-------|
| ۲                                                                        | Handbrake 1.0.7 * * * * * *<br>Description<br>HandBrake is a free and open-source transcoder for digital video files |       |
| Categories<br>Utilities<br>Version info<br>Version contact time: 2010-00 | Reviews                                                                                                    |       |
| rr115:11:56<br>Request Handbrake 1.0.7 ①                                 |                                                                                                    | Close |

Ga terug naar de workspace (1). Je vindt de snelkoppeling naar Handbrake (2) tussen de overige programma's.

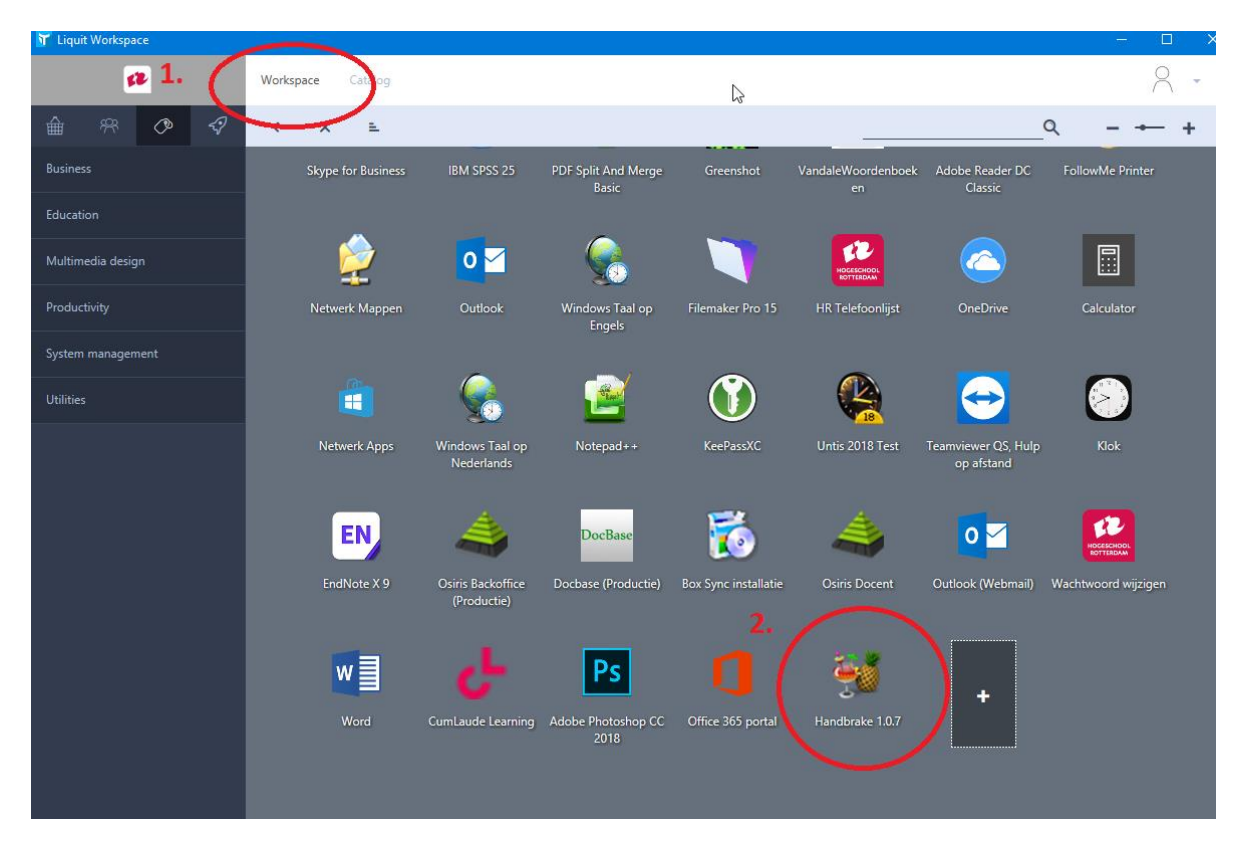

## B. Gebruik van het programma

Na het starten van het programma krijg je het onderstaande scherm te zien. Kies voor "Open a single video file". Selecteer in het venster wat hierna verschijnt het videobestand wat je wilt omzetten.

| 🥞 HandBrake                                                                                                    |                                                                                                    | – 🗆 X                                                                                                    |
|----------------------------------------------------------------------------------------------------|----------------------------------------------------------------------------------------------------|----------------------------------------------------------------------------------------------------|
| Source Selection                                                                                                    | Add to Queue 👻 📻 Show Queue 📩 Preview 🎦 Activity Log                                                                                              |                                                                                                    |
| Optionally choose a specific title (none)   Then choose the video(s) you'd like to encode   Image: Choise of the state of the state of the sta | apters v through v Duration<br>Browse<br>iPod 5G Support<br>Automatic<br>Cropping<br>Automatic<br>Custom<br>Top<br>O<br>V<br>Right<br>O<br>Bottom | Presets   ✓ General   Very Fast 1080p30   Very Fast 720p30   Very Fast 576p25   Very Fast 720p30   Fast 1080p30   Fast 1080p30   Fast 720p30   Fast 720p30   Fast 720p30   Fast 576p25   Fast 480p30   HQ 1080p30 Surround   HQ 576p25 Surround   HQ 480p30 Surround   Super HQ 1080p30 Surround   Super HQ 720p30 Surround   Super HQ 720p30 Surround   Super HQ 576p25 Surround   Super HQ 576p25 Surround   Super HQ 576p25 Surround   Super HQ 576p25 Surround   Super HQ 576p25 Surround   Super HQ 480p30 Surround   Super HQ 576p25 Surround   Super HQ 576p25 Surround   Gmail Large 3 Minutes 720p30   Gmail Small 10 Minutes 288p30   Orail Small 10 Minutes 288p30   Options |
| Preferences   Help   About HandBrake                                                                                                    |                                                                                                    | When Done: Do nothing -                                                                                                    |

| 💥 HandBrake                                                                                                    | – 🗆 X                                                                                                    |
|----------------------------------------------------------------------------------------------------|----------------------------------------------------------------------------------------------------|
| File Tools Presets Queue Holp                                                                                                    |                                                                                                    |
| 🔛 Open 😼 🕐 Start Encode 🙀 Add to Queue 👻 🖾 Show Queue 🏹 Preview 🔚 Activity Lo                                                                                                    | g ∓                                                                                                    |
| Source HR CEVA Logistics(Final)<br>Title 1(00:09:30) Angle Angle Chapters I through I Duration 00:09:30<br>Destination<br>File I. Browse<br>Output Settings<br>Container MP4 V Web Optimized iPOd 5G Support<br>Picture Filters Video Audio Subtitles Chapters<br>Size Cropping<br>Source: 1920x1080, PAR: 1/1<br>Width: 1920 Height: 1080 V<br>Anamorphic Automatic V<br>Modulus: 2 V<br>Display Size: 1920x1080, PAR 1x1<br>Bottom | Presets<br>Gmail Large 5 Minutes 720030<br>Gmail Medium 5 Minutes 480p30<br>Gmail Small 10 Minutes 288p30<br>◆ Devices<br>Android 1080p30<br>Android 720p30<br>Android 720p30<br>Android 720p30<br>Android 80p30 Surround<br>Apple 1080p30 Surround<br>Apple 720p30 Surround<br>Apple 240p30<br>Chromecast 1080p30 Surround<br>Playstation 1080p30 Surround<br>Playstation 720p30<br>Playstation 540p30<br>Roku 2160p60 4K Surround<br>Roku 2160p30 4K Surround<br>Roku 2160p30 Surround<br>Roku 270p30 Surround<br>Roku 576p25<br>Add © Remove Options |
| Ready                                                                                                    | When Done: Do nothing -                                                                                                    |

- 1. Klik in het vak "Destination" (1) op de "Browse" knop en geef een map en bestandsnaam op waaronder het geconverteerde bestand moet worden opgeslagen.
- 2. Kies onder Presets onder het kopje "Devices" voor "Apple 540p30 Surround" (2)
- 3. Klik op de knop "Start Encode" om de conversie te starten. Afhankelijk van de lengte van je film zal dit een aantal minuten duren. Nadat de conversie is afgerond vind je het bestand op de in stap 1 opgegeven locatie. Controleer of het geconverteerde bestand ook daadwerkelijk kleiner dan 1 GB is!